Følg nedestående vejledning for at rette tid og dato på Windows 11

- 1) Højre klik på **Tid og Dato** i nederste venstre hjørne.
- 2) Venstreklik derefter på **Juster dato og klokkeslæt**

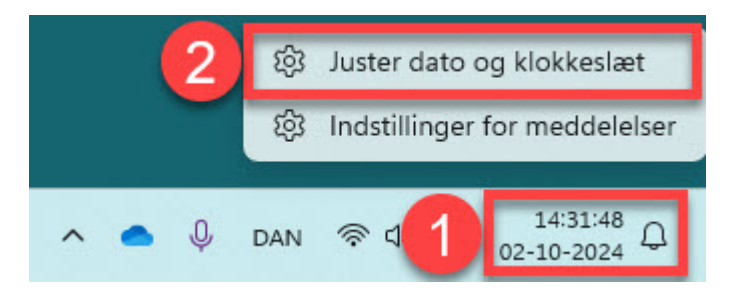

3) Tryk på **Synkroniser nu** 

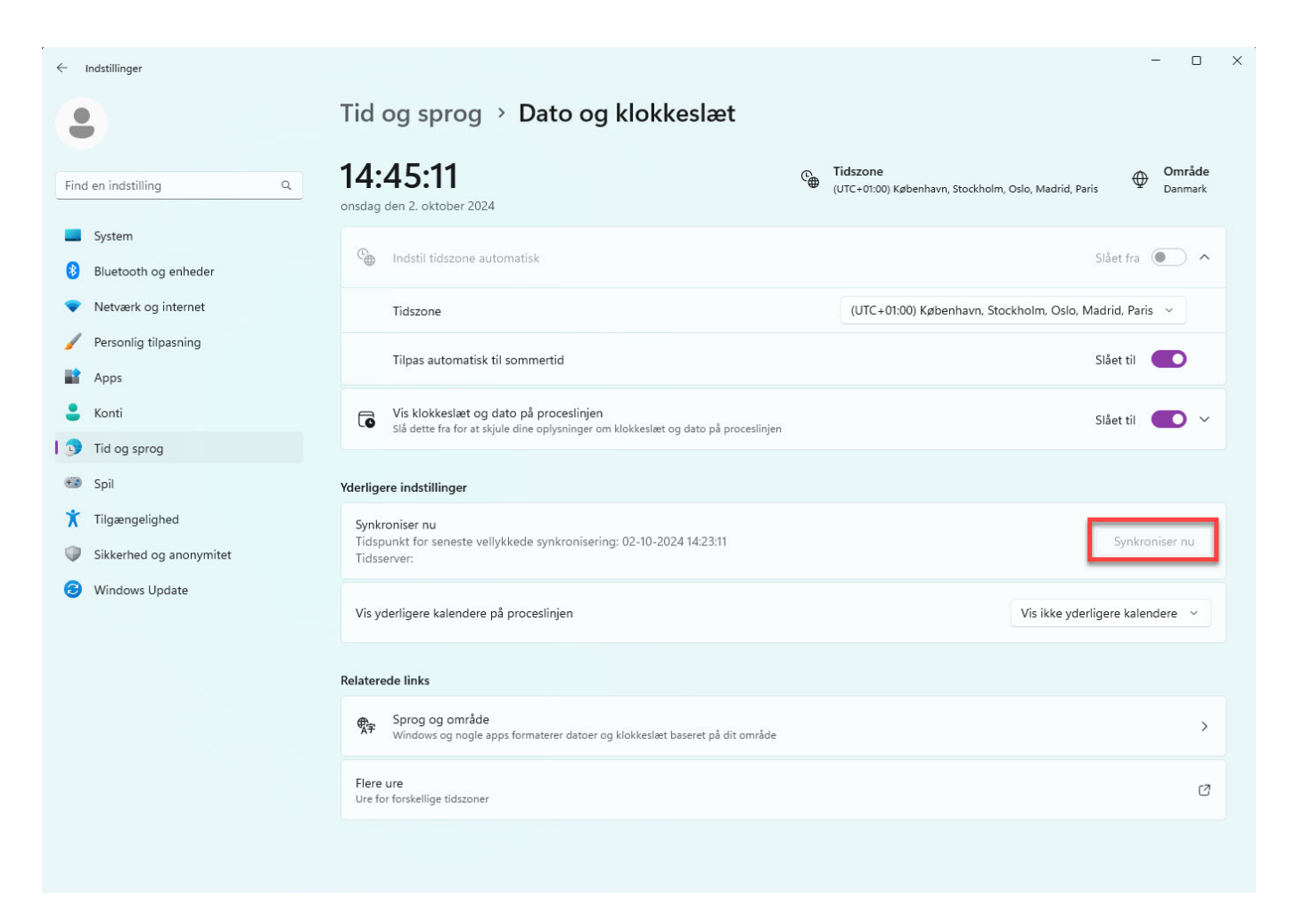

## Tiden skulle nu være rettet!

Hvis tiden fortsat ikke går korrekt, skal du følge nedenstående vejledning!

1) Vælg Flere ure

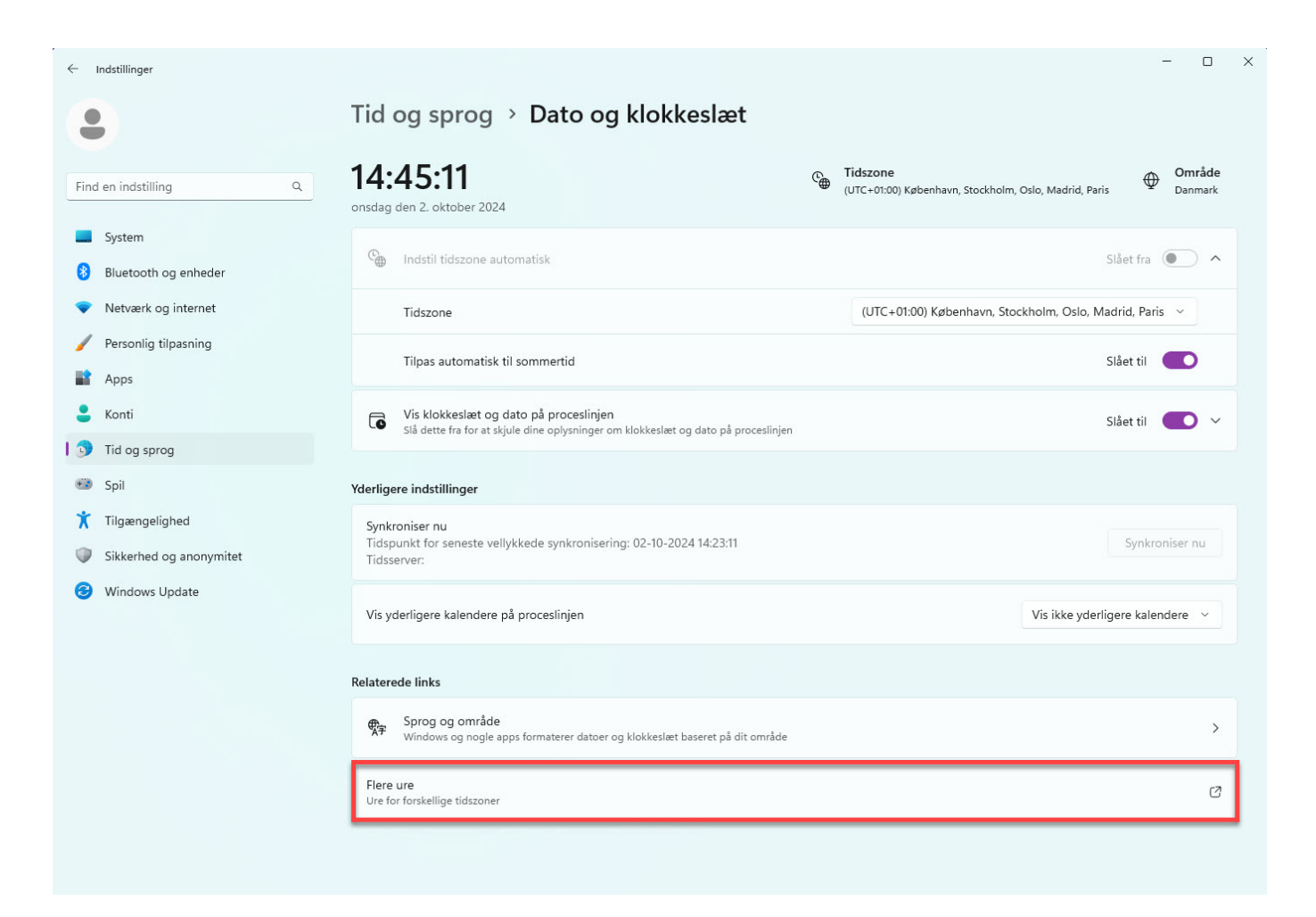

2) Vælg derefter Dato og klokkeslæt fanen i toppen af siden

| to og klokkeslæt<br>Der kan vises klokkeslæt fra a | ndre tidszoner. Du kan få dem vist ved at |
|----------------------------------------------------|-------------------------------------------|
| likke på eller pege på klokke                      | slættet på proceslinjen.                  |
| <b>Vis denne tidszone</b><br>Vælg tidszone:        |                                           |
| (UTC+01:00) København, S                           | tockholm, Oslo, Madrid, Paris $\sim$      |
| Skriv et navn til klokkeslætt                      | et                                        |
| Klokkeslæt 1                                       |                                           |
| <b>Vis denne tidszone</b><br>Vælg tidszone:        |                                           |
| (UTC+01:00) København, S                           | tockholm, Oslo, Madrid, Paris 🛛 🗸 🗸       |
| Skriv et navn til klokkeslætt                      | et                                        |
|                                                    |                                           |

3) Klik på **Skift dato og klokkeslæt...** og evt. log på med windows login

| ៅ Dato og klokkeslæt                                                                                  | ×                                                                               |
|----------------------------------------------------------------------------------------------------|---------------------------------------------------------------------------------|
| Dato og klokkeslæt Flere ure                                                                          |                                                                                 |
| Dat<br>ons<br>Klo<br>14:<br>Tidszone                                                                  | o:<br>;dag den 2. oktober 2024<br>kkeslæt:<br>32:33<br>Skift dato og klokkeslæt |
| (UIC+UI:00) København, Stock                                                                          | noim, Osio, Madrid, Paris                                                       |
|                                                                                                    | Skift tidszone                                                                  |
| Sommertid slutter den søndag<br>indstillet til at gå 1 time tilbage<br>I Giv mig besked, når uret ski | den 27. oktober 2024 kl. 03:00. Uret er<br>på dette klokkeslæt.<br>fter         |
|                                                                                                    | OK Annuller Anvend                                                              |

4) Det er nu muligt at 1. Indstille dato. 2. Indstille tid. Tryk OK tilsidst

| Set the<br>Date:                     | e date a                                                      | nd ti                                | me:                                    | _                                   |                                        | Time:     |  |
|--------------------------------------|---------------------------------------------------------------|--------------------------------------|----------------------------------------|-------------------------------------|----------------------------------------|-----------|--|
| ma<br>30<br>7<br>14<br>21<br>28<br>4 | okto<br>ti on<br>1 2<br>8 9<br>15 16<br>22 23<br>29 30<br>5 6 | to<br>3<br>10<br>17<br>24<br>31<br>7 | 2024<br>fr<br>11<br>18<br>25<br>1<br>8 | lø<br>5<br>12<br>19<br>26<br>2<br>9 | ► sø<br>6<br>13<br>20<br>27<br>3<br>10 | 14:20:34  |  |
| <u>Chang</u>                         | <u>ie caler</u>                                               | idar s                               | ettin                                  | <u>igs</u>                          |                                        | OK Cancel |  |

Din dato og tid er nu rettet.